## INSTRUKCIJA LED ŠVIESLENT MS SU TF Wi Fi SERIJOS VALDIKLIAIS

### Pastaba: kai kuriems nustatymams programa prašo slaptažodžio-168

### Pirmas ir lengviausias b das:

jungti švieslent . Kompiuterio belaidžio tinklo s raše surasti TF WiFi prieigą ir prisijungti prie TF WiFi tinklo. Įjungti PowerLed program ir paspausti "Sear" mygtuk . Programa suranda ir susijungia su švieslente.

Antras b das: Sukonfiguruoti valdikl taip, kad prisijungti prie švieslent s naudojant vietin tinkl .

- jungti švieslent .

- Kompiuterio belaidžio tinklo s raše surasti TF WiFi prisijungim ir prisijungti prie TF WiFi tinklo.

-WEB naršykl je surinkti adres 192.168.1.252 user name: admin , password: 168 ir atsidariusiame lange:

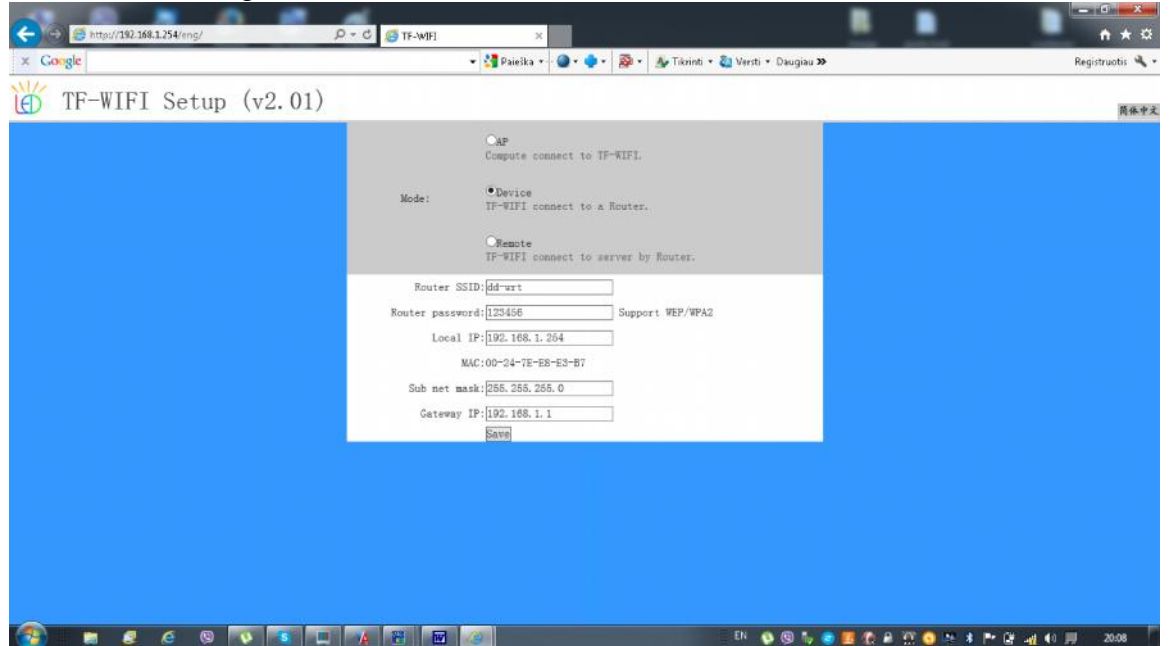

-pasirinkti mode: "Device"

rašyti vietinio tinklo maršrutizatoriaus vard (SSID) ir prisijungimo slaptažod.
 Local IP adres rašyti tokius pat skai ius kaip maršrutizatoriaus IP adreso pirmi trys skai iai iki tre io taško, o ketvirt skai i nesutampant su maršrutizatoriaus ketvirtu (iki 270). Pvz.: jei maršrutizatoriaus IP yra 192.168.1.1, tai Local IP rašyti 192.168.1.252

-Spausti "Save".

-Prijungti kompiuter prie vietinio tinklo.

-Paleisti PowerLed program ir paspausti "Sear" mygtuk . Programa suranda ir susijungia su švieslente. Dabar su švieslente gal s susijungti bet kuris kompiuteris, esantis šiame tinkle (jeigu jame instaliuota programa "PowerLed").

**Tre ias b das**, skirtas valdyti švieslent nuotoliniu b du iš kompiuterio, esan io ne vietiniame tinkle.

-Prisijungti prie švieslent s antru b du.

-sukonfiguruoti vietinio tinklo maršrutizatori taip, kad jis "atidaryt " prieig švieslent s IP adresu. Lengviausia tai padaryti jungus maršrutizatoriaus nustatymuose DMZ zon ir nurodžius joje švieslent s IP adres 192.168.1.252 -Spausti "Tools"→ "Search panel manually" ir atsiminti "port" numer , per kur programa jungiasi prie švieslent s. Uždaryti š lang nieko nekei iant.

# Nuotoliniam kompiuteryje:

- jungti program PowerLed.

-Spausti "Tools" $\rightarrow$  "Remote network/GPRS..." ir rašyti "port" numer  $\rightarrow$  "OK". -spausti Tools" $\rightarrow$  "Search panel manually..." ir atsidariusiame lange:

| Jetault/Jedprj - PowerLed VZ | 56                                                        |                                         |
|------------------------------|-----------------------------------------------------------|-----------------------------------------|
| (F) Edit(E) Tools(T) Op      | tions(0) Help(H)                                          |                                         |
| 📲   🗒 🕒 🚦                    | 1 🕺 🤒 🔟 🕲 🗷 📖 🗙 🖄 🐻 🖉 🖉 🔛                                 |                                         |
| r Prog Text Clik Tir         | ne Img Anim Tab Tmpr Coun Wnd Del Sync Turn Brig Exp Send |                                         |
| Panel1(78.60.199.5)          | Preview                                                   |                                         |
| ⊕ Program1                   |                                                           |                                         |
| Program2                     |                                                           |                                         |
|                              |                                                           |                                         |
|                              |                                                           |                                         |
|                              |                                                           |                                         |
|                              |                                                           |                                         |
|                              | Communication Setup                                       |                                         |
|                              | Com.                                                      |                                         |
|                              | Group name:                                               |                                         |
|                              | Defailt                                                   | •                                       |
|                              |                                                           |                                         |
|                              | C Assols Detwork / Graz:                                  |                                         |
|                              | Eenots IF: Fanel ID:                                      |                                         |
|                              | 76 . 60 . 199 . 5 1                                       |                                         |
|                              | Parale Barks - Minute                                     |                                         |
|                              | 5050 0000                                                 |                                         |
|                              | 355                                                       |                                         |
|                              | Same Canal                                                |                                         |
|                              | - SWE CARE                                                |                                         |
|                              |                                                           |                                         |
|                              | Man and Man Man                                           |                                         |
|                              | Conter Border Chaine Chaine Chaine                        |                                         |
| lane: Frograml               | Start: Start Dae / Nonday                                 |                                         |
| lay 😐 Default (order         | Custon 2010.12.22 🙀 00.00 🔤 🔃 Ideaday                     |                                         |
| C Tining                     | Action: Nove as clockwise - Ind: Ind Time I Thursday      |                                         |
| TE-HAT/BUS                   | Sneed 1 - Steel 1 - 2019.03.19 4 23:59:59 4 Priday        |                                         |
|                              | 22 Saturday                                               |                                         |
| ine: 60 🔂 Sec                | []FLat []Sunday                                           |                                         |
|                              |                                                           |                                         |
| tv.                          | Connected78.60.139.5                                      | NUM                                     |
| 🎒 関 🛃                        | 🧉 🙁 📢 🛄 🙀 🛗 🔤 🙆                                           | EN 🚯 🕲 🏷 🔀 📚 🌉 🕼 🖉 💮 🛸 🏴 健 🙄 👀 💭 21:11. |

-pažym ti: "Net",

- rašyti tinklo, prie kurio prisijungusi švieslent ,interneto prieigos IP adres .

-"Port" turi b ti toks pats, kaip rašytas anks iau

 $\rightarrow$  "Save", langas "Communication Setup" turi užsidaryti, tai reiškia, kad švieslent yra valdoma.

**Ketvirtas b das,** skirtas valdyti kompiuteriu iš kito tinklo ir švieslent pati siun ia užklausas nurodyt IP adres. Šis b das naudotinas, jeigu nuotolinis kompiuteris prijungtas tiesiogiai prie interneto be maršrutizaroriaus (priešingu atveju v l reik t atverti maršrutizatoriaus "portus" kompiuterio IP adresui).

- jungti švieslent .

- Kompiuterio belaidžio tinklo s raše surasti TF WiFi prisijungim ir prisijungti prie TF WiFi tinklo.

-WEB naršykl je surinkti adres 192.168.1.252 user name: admin , password: 168 ir atsidariusiame lange:

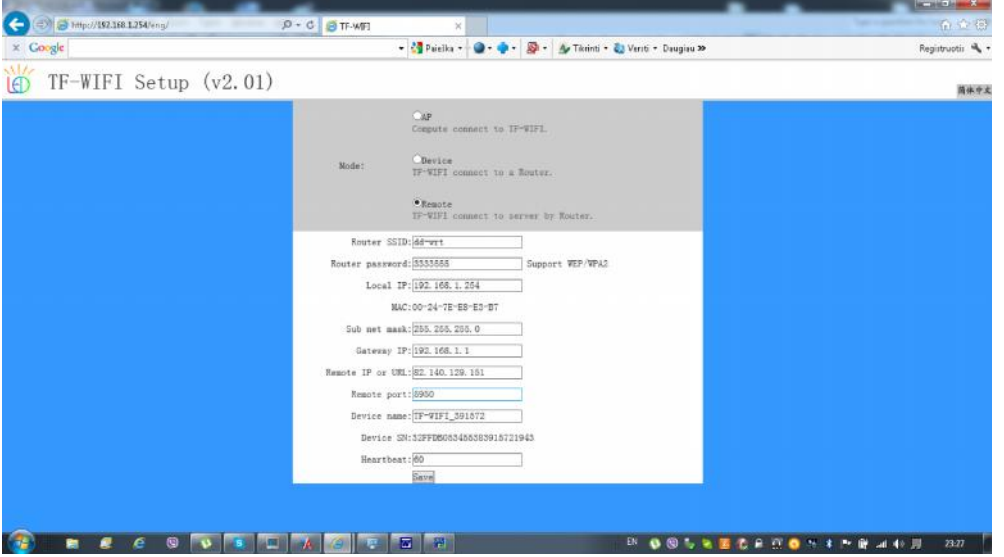

-pasirinkti Mode- "Remote"

- rašyti vietinio tinklo maršrutizatoriaus vard (SSID) ir prisijungimo slaptažod .

-Local IP: 192.168.1.252 arba kit (prisiminti),

-Remote IP: nuotolinio kompiuterio IP adres,

-Remote Port: 5950 arba kit (prisiminti),

-Device name: valdiklio mark (paprastai automatiškai b na rašytas);

 $\rightarrow$  ,,Save"

#### Nuotoliniam kompiuteryje:

- jungti program PowerLed.

→ "Tools" → "Remote network/GPRS.." rašyti Remote port numer (žr. auks iau) ir pažym ti "Show... debugging" → "OK",

→ "Tools" → "Search panel manually" pažym ti "Remote network", patikrint valdiklio mark ir nr. → "Save". Langas turi užsidaryti, tai reiškia, kad programa jungiasi su švieslente. Debug lange turi matytis jungimosi procesas, kuriame atsiras ir valdikio numeris, kuris turi sutapti su nurodytu anks iau. Jei ne, tai nukopijuoti ir gr žus rašyti "Remote network" → "Save" -bandyti si sti.

# Švieslent s programavimas

Pasijungti prie švieslent s vienu iš aukš iau nurodytu b du.

J s švieslent paruošta programavimui. Klavišu "Del", esan iu ranki juostoje, ištriname visas Jums nereikalingas programas, rašytas anks iau:

| Untitled - Powerted<br>Held) EditQ: Tools(T) Option<br>P *: @ @ #3<br>bar Prog Test Cik Time I<br>(Mig Pinel)<br>L *: Diegramol | x(0) Help@f)<br>Mig Anim Tab Tropr Coun Wind Del<br>Panel Proview<br>t m Re              | Sync Turn Brig                                                                                           | ing Send                                                                                     |                                                                                                    | ranki juosta                                                |
|----------------------------------------------------------------------------------------------------|------------------------------------------------------------------------------------------|----------------------------------------------------------------------------------------------------|----------------------------------------------------------------------------------------------|----------------------------------------------------------------------------------------------------|-------------------------------------------------------------|
| Program<br>sarašo<br>langas                                                                                                    |                                                                                          |                                                                                                    |                                                                                              |                                                                                                    | Perži ros langas                                            |
| Properties<br>Note: Program<br>Playmode: Defaulk(order)<br>Times<br>50                                                          | Color border  Pattern: Dage: Dage: Actor: Prove as docluster  Speed: 1 - Step: 1 - Flack | Date range           Start:           2010.12.22         2           End:           2019.03.19         2 | Time range           Start:           00:00:00           1           Endi           23:59:50 | Week<br>Mooday<br>Toesday<br>Weehesday<br>Throsday<br>Throsday<br>Saturday<br>Saturday<br>Saturday | Program<br>sijungimo(išsijungimo) laiko<br>nustatymo langas |
| rady                                                                                                    | Disconnected                                                                             |                                                                                                    |                                                                                              |                                                                                                    | NUM                                                         |

ranki juosta:

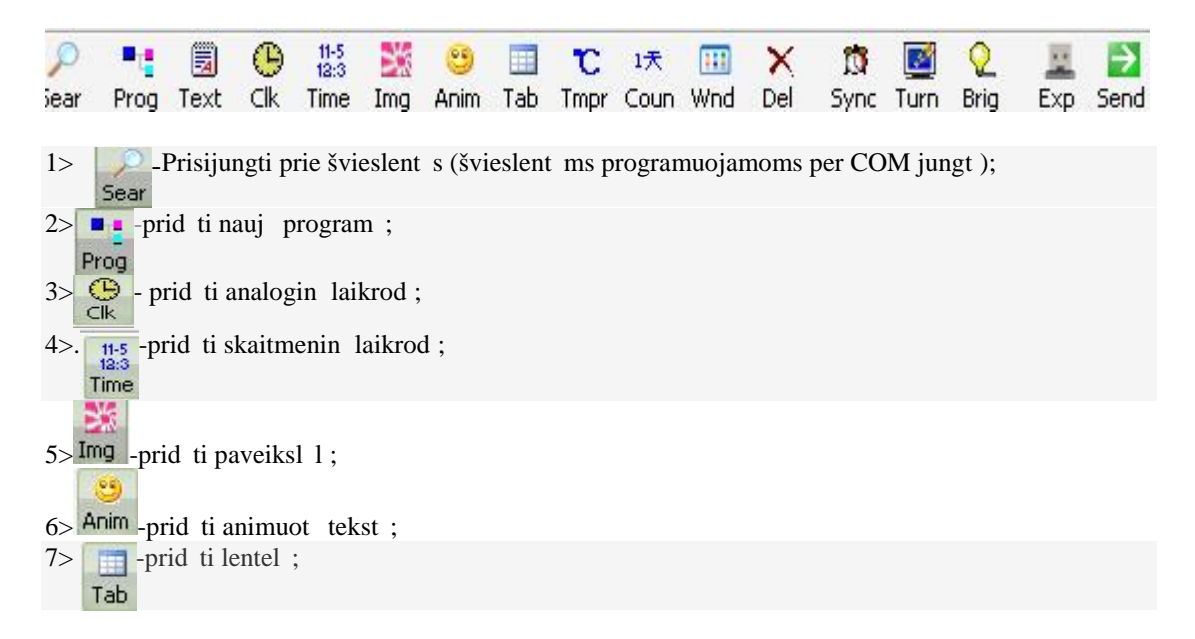

| 8> c -prid ti aplinkos temperat ros ir dr gnumo rodmenis (švieslent ms su temperat ros ir Tmpr             |
|----------------------------------------------------------------------------------------------------|
| dr gnumo moduliais);                                                                                       |
| 1 <del>x</del><br>9> <sup>Coun</sup> -prid ti atvirkštin laiko skai javim :                                |
| 10> iii -prid ti skirting ranki lang (J s galite prid ti sekan ius<br>Wnd                                  |
| rankius:<br>Text Clk Time Img Anim Tab Tmpr Coun                                                           |
| 11> -ištrinti pažym t ranki lauke program ,text , paveiksl l ir t.t.;<br>Del                               |
| 12> n - švieslent s laiko sinchronizavimo su kompiuterio laiku mygtukas;<br>Sync                           |
| <ul> <li>13&gt; i svieslent s sijungimo(išsijungimo) laiko programavimo mygtukas;</li> <li>Turn</li> </ul> |
| 14> Q<br>Brig                                                                                              |
| 15>si sti užprogramuot turin USB atmintin (švieslent ms, programuojamoms USB<br>Exp                        |
| atmintin s pagalba);                                                                                       |
| 16> - si sti užprogramuot turin švieslent (švieslent ms, programuojamoms per COM aba                       |
| LAN jungt )                                                                                                |

#### Program sarašo langas:

J s galite sukurti iki 200 skirting program šiame lauke. Kiekvienoje programoje gali b ti kelta keli tekstai, paveiksliukai, laikrodis ir t.t. su skirtingais efektais. Kiekvieno sukurto teksto (paveiksliuko, laikrodžio ir t.t.) darbinis plotas negali "užlipti" ant kito teksto ploto. Tok teksto darbin plot galima keisti nurodant jo koordinates arba tiesiog "tampant" pažym to teksto darbin plot programos perži ros lange. Paspaudus mygtuk "PV", matysite kaip atrodys judantis užprogramuotas tekstas švieslent je.

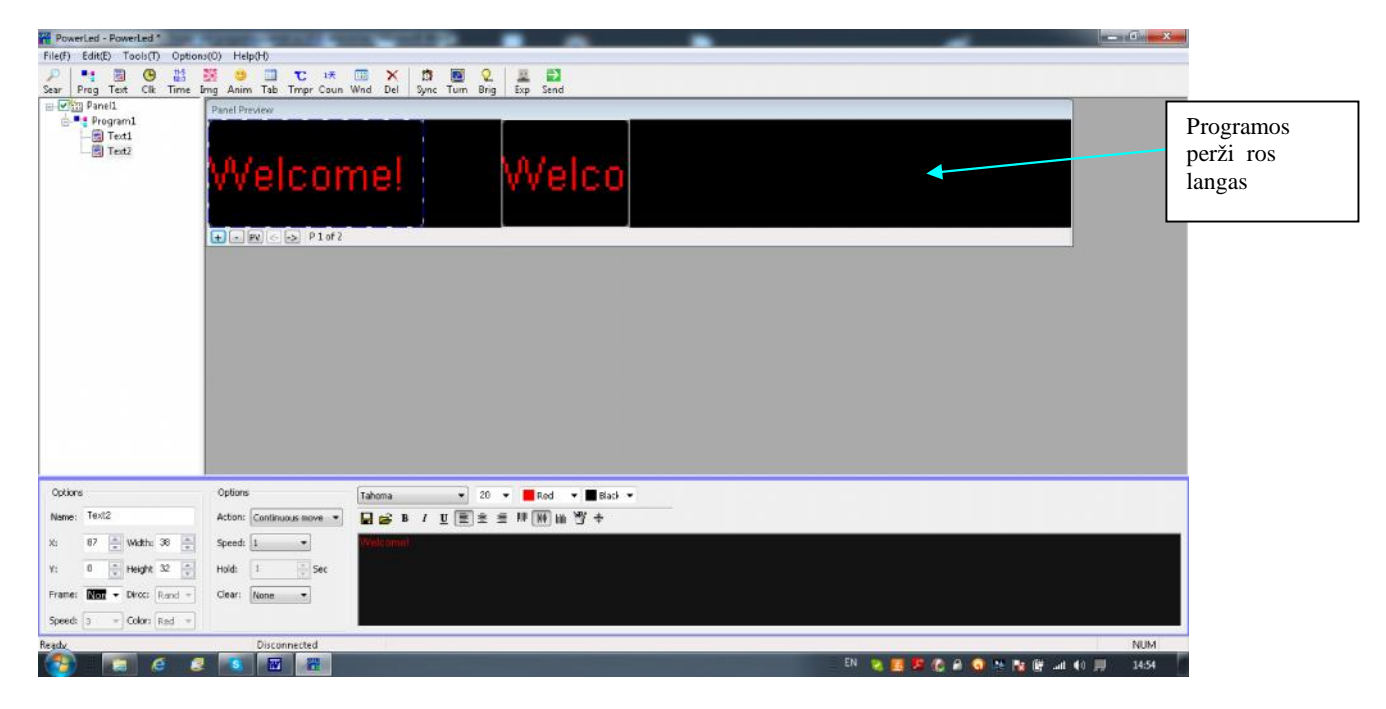

Taip atrodys langas su viena programa, kurioje yra: analoginis laikrodis, tekstas, paveiksliukas, ir animuotas tekstas:

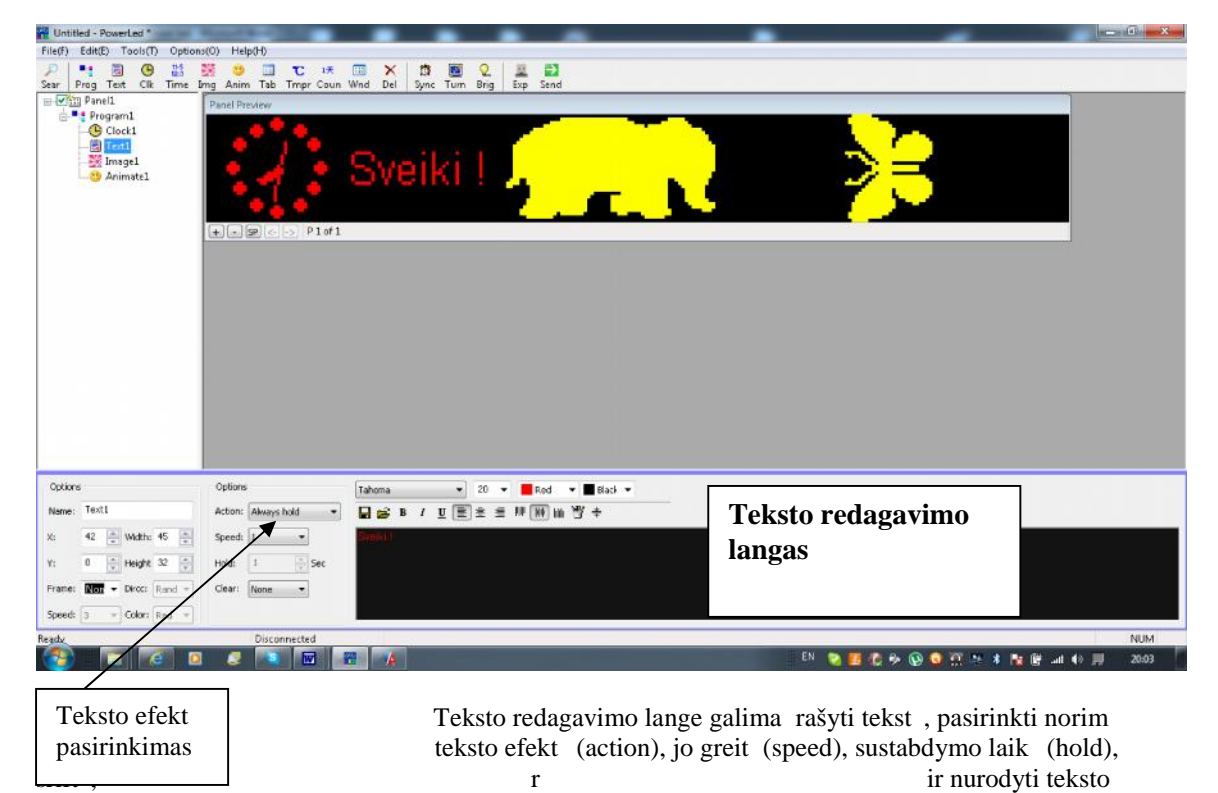

koordinates švieslent je.

Toliau pateiktas paveiksliukas su sukurtomis penkiomis programomis:

| Edit(E) Tools(T) Optio                                                                                                    | www. Listed.B                                                                                            |                                                                                      |                                                                                  |                                                                                          | 10.21                                                                                              |
|----------------------------------------------------------------------------------------------------|----------------------------------------------------------------------------------------------------|--------------------------------------------------------------------------------------|----------------------------------------------------------------------------------|------------------------------------------------------------------------------------------|----------------------------------------------------------------------------------------------------|
| •• 🗃 🕒 💥                                                                                                    | ons(c) neip(n)                                                                                           |                                                                                      |                                                                                  |                                                                                          |                                                                                                    |
|                                                                                                    | 💥 🙂 🗖 🔁 🗰 🗙                                                                                              | 📅 🔟 🔍                                                                                | A 🔁 🗳                                                                            |                                                                                          |                                                                                                    |
| Prog Text Clk Time                                                                                                    | Img Anim Tab Tmpr Coun Wind Del                                                                          | Sync Tum Brig                                                                        | Exp Send                                                                         |                                                                                          | 1                                                                                                  |
| Program1                                                                                                    | Panel Preview                                                                                            |                                                                                      |                                                                                  |                                                                                          |                                                                                                    |
| - Clock1                                                                                                    |                                                                                                    |                                                                                      | 11.51                                                                            | Manufactor B.                                                                            | dots likes                                                                                         |
| -E Text1                                                                                                    |                                                                                                    |                                                                                      | IKI                                                                              | Naujuju N                                                                                | леци пко                                                                                           |
| Animate1                                                                                                    | · · · · · · · · · · · · · · · · · · ·                                                                    |                                                                                      |                                                                                  | 501                                                                                      |                                                                                                    |
| Program2                                                                                                    |                                                                                                    |                                                                                      |                                                                                  | ILC OLL                                                                                  | -1 (1) (1) (2)                                                                                     |
| - Cal Text1                                                                                                    |                                                                                                    |                                                                                      | 51                                                                               | лл зн                                                                                    | 15M                                                                                                |
| Program3                                                                                                    | +.9                                                                                                    |                                                                                      |                                                                                  |                                                                                          |                                                                                                    |
| Clock1                                                                                                    |                                                                                                    |                                                                                      |                                                                                  |                                                                                          |                                                                                                    |
| 17 Count down1                                                                                                    |                                                                                                    |                                                                                      |                                                                                  |                                                                                          |                                                                                                    |
| Program4                                                                                                    |                                                                                                    |                                                                                      |                                                                                  |                                                                                          |                                                                                                    |
|                                                                                                    |                                                                                                    |                                                                                      |                                                                                  |                                                                                          |                                                                                                    |
|                                                                                                    |                                                                                                    |                                                                                      |                                                                                  |                                                                                          |                                                                                                    |
|                                                                                                    |                                                                                                    |                                                                                      |                                                                                  |                                                                                          |                                                                                                    |
|                                                                                                    |                                                                                                    |                                                                                      |                                                                                  |                                                                                          |                                                                                                    |
|                                                                                                    |                                                                                                    |                                                                                      |                                                                                  |                                                                                          |                                                                                                    |
|                                                                                                    |                                                                                                    |                                                                                      |                                                                                  |                                                                                          |                                                                                                    |
|                                                                                                    |                                                                                                    |                                                                                      |                                                                                  |                                                                                          |                                                                                                    |
|                                                                                                    |                                                                                                    |                                                                                      |                                                                                  |                                                                                          |                                                                                                    |
|                                                                                                    |                                                                                                    |                                                                                      |                                                                                  |                                                                                          |                                                                                                    |
|                                                                                                    |                                                                                                    |                                                                                      |                                                                                  |                                                                                          |                                                                                                    |
| stless                                                                                                    | Coler border                                                                                             | Date range                                                                           | Time range                                                                       | E week                                                                                   |                                                                                                    |
| wties<br>e: Program3                                                                                                    | Color border<br>Pattern 1 **                                                                             | Date range<br>Start:                                                                 | Time range<br>Start:                                                             | ⊡ Wook                                                                                   | Šiame lange galima pažym tai                                                                       |
| erties<br>er Program3<br>mode: @ Default(order)                                                                                                    | Coler border<br>Pattern: 1 +<br>Image:                                                                   | Date range<br>Start:<br>2010-12-22                                                   | Time range<br>Start:<br>00:00:00                                                 | Week Monday Churchay Churchay Churchay                                                   | Šiame lange galima pažym tai                                                                       |
| arties<br>e: Program3<br>mode: © Default(order)                                                                                                    | Color border Pattern: Dage: Addom Moye as clockele *                                                     | Date range<br>Start:<br>2010-12-22 End:                                              | Time range<br>Start:<br>00:00:00 *                                               | ₩bok<br>⊘Monday<br>Tuesday<br>Wednesday<br>Wednesday                                     | Šiame lange galima pažym tai<br>programai nustatyti                                                |
| atles<br>e: Program3<br>mode: @ Defack(order)<br>O Timpro                                                                                                    | Coler border<br>Pattern: 1<br>mage:<br>Actor: Move as sockwise                                           | Date range<br>Start:<br>2010.12.22                                                   | Time range<br>Start:<br>00:000 =<br>End:<br>23:00:00 =                           | Wook Wook Wenday Vedhesday Wedhesday Wedhesday Wedhesday                                 | Šiame lange galima pažym tai<br>programai nustatyti<br>sijungimo dien, laik ir                     |
| et Degam3<br>mode: @ Defact(order)<br>0 Timoro<br>c 50                                                                                                    | Coler border<br>Pattern: 1 *<br>Smage: .<br>Actor: Move as slockele *<br>Speed: 1 * Skepi 1 *            | Date range           Start:           2010.12.22           End:           2019.03.19 | Time range<br>Start:<br>00:00:00 (*)<br>End:<br>23:59:59 (*)                     | Maak<br>Manday<br>Thursday<br>Wedneeday<br>Thursday<br>Photon<br>Photon<br>Saturday      | Šiame lange galima pažym tai<br>programai nustatyti<br>sijungimo dien , laik ir                    |
| ettes<br>et Program3<br>mode: @ Default(order)<br>Timo<br>et 50                                                                                                    | Coler border<br>@ Pattern: 1 *<br>Image:<br>Action: Move as doclusie *<br>Speed: 1 * Step: 1 *<br>- Flat | Date range           Start:           2010.12.22           End:           2019.03.19 | Time range           Start:           00:00:00           End:           23:59:57 | Wook<br>Monday<br>Weetnesday<br>Weetnesday<br>Thurstay<br>Priday<br>Suburday<br>Suburday | Šiame lange galima pažym tai<br>programai nustatyti<br>sijungimo dien, laik ir<br>savait s dienas. |
| eties<br>e: Program3<br>mode: Defack(order)<br>trend<br>trend<br>tren | Color border<br>@ Pattern: 1 *<br>Dmage:<br>Actors: Move as doclusiee *<br>Speed: 1 * 28ep; 1 *          | Date range           Sart           2010.12.22           End:           2019.03.19   | Time range           Start:           00:00:00           End:           23:59:59 | Wook<br>Wooday<br>Unextay<br>Twethersday<br>Thursday<br>Finday<br>Saturday<br>Sanday     | Šiame lange galima pažym tai<br>programai nustatyti<br>sijungimo dien, laik ir<br>savait s dienas. |

Bet kuriai iš sukurt program galima nustatyti j sijungimo(išsijungimo) laik bet kuri kalendorin arba savait s dien . Kitu laiku tokios programos ne sijungs.

Jeigu yra sukurtos kelios programos, ir joms nenustatytas sijungimo(išsijungimo) laikas, tuomet jos veiks iš eil s viena po kitos. Taip pat pažym jus "Timing", galima nustatyti atskiros programos ilgesn veikimo laik .

Toliau belieka šsiųsti suprogramuotą turinį į švieslentę. Pažymėti visas sukurtas programas ar tik dalį iš jų ir spausti "Send"\_\_\_\_\_

| File(F) Edit(E) Tools(T) Option | s(0) Help(H)                                     |                                                         | -1                                                          |                |                       |
|---------------------------------|--------------------------------------------------|---------------------------------------------------------|-------------------------------------------------------------|----------------|-----------------------|
| Sar Prog Text Cilk Time 1       | ng Anim Tab Tripr Caun Wind Del<br>Panel Proview | Sync Tum Brig Exp 3                                     |                                                             | imel           |                       |
|                                 |                                                  | DIR:<br>EA - [70<br>Options<br>Indua<br>Desixed<br>Save | ENB FAT32]   Repret parameters timer, adjust  Cancel Cancel |                |                       |
| Properties                      | Color border                                     | 🔲 Date range 🛛 🕅                                        | ime range 👘 🕅 Week                                          |                |                       |
| Name: Program1                  | Pattern: Pattern 1 *                             | Start: Star                                             | ti 📝 Monday                                                 |                |                       |
| Play mode: 🕘 Default(order)     | Cimage:                                          | 2010.12.22                                              | 10:00 🔹 🗹 Tuesday                                           |                |                       |
| C Timing                        | Action: Move as doclwise +                       | End: End                                                | () Thursday                                                 |                |                       |
| Time: 60 (*)/(*)/Sec            | Speed: 1                                         | 2019.03.19                                              | 19:59 💼 🗹 Friday<br>😨 Saturday<br>🖉 Sunday                  |                |                       |
| Ready                           | Disconnected                                     |                                                         |                                                             |                | NUM                   |
|                                 | L 🧶 🛐 🗃 🔟 🕖                                      |                                                         |                                                             | EN 🐁 🛄 🕲 🔒 🥥 🔅 | 🤌 🕸 🕼 🔐 all 🔶 🛒 17:00 |

Nepamirškite išsaugoti ("Save as") savo tri s atskiru pavadinimu J s kompiuteryje. Kit kart jung program "Power Led" gal site greitai atkurti tai, k šiandien nuveik t .